## Handleiding Stop Motion Studio

Download en installeer de gratis Stop Motion Studio op je smartphone. Dit is een eenvoudige maar handige app om animatiefilmpjes te maken. Hieronder kan je de instructies terugvinden.

Tip: je kan je telefoon op verschillende manieren van steun voorzien: wasknijpers, stukjes kneedgom, plasticine of zelfs lage legomuurtjes op een plaatje. Als je nog wieltjes hebt liggen, kan je deze aan de onderkant van het legoplaatje vastmaken zodat je vloeiend met je camera kan bewegen.

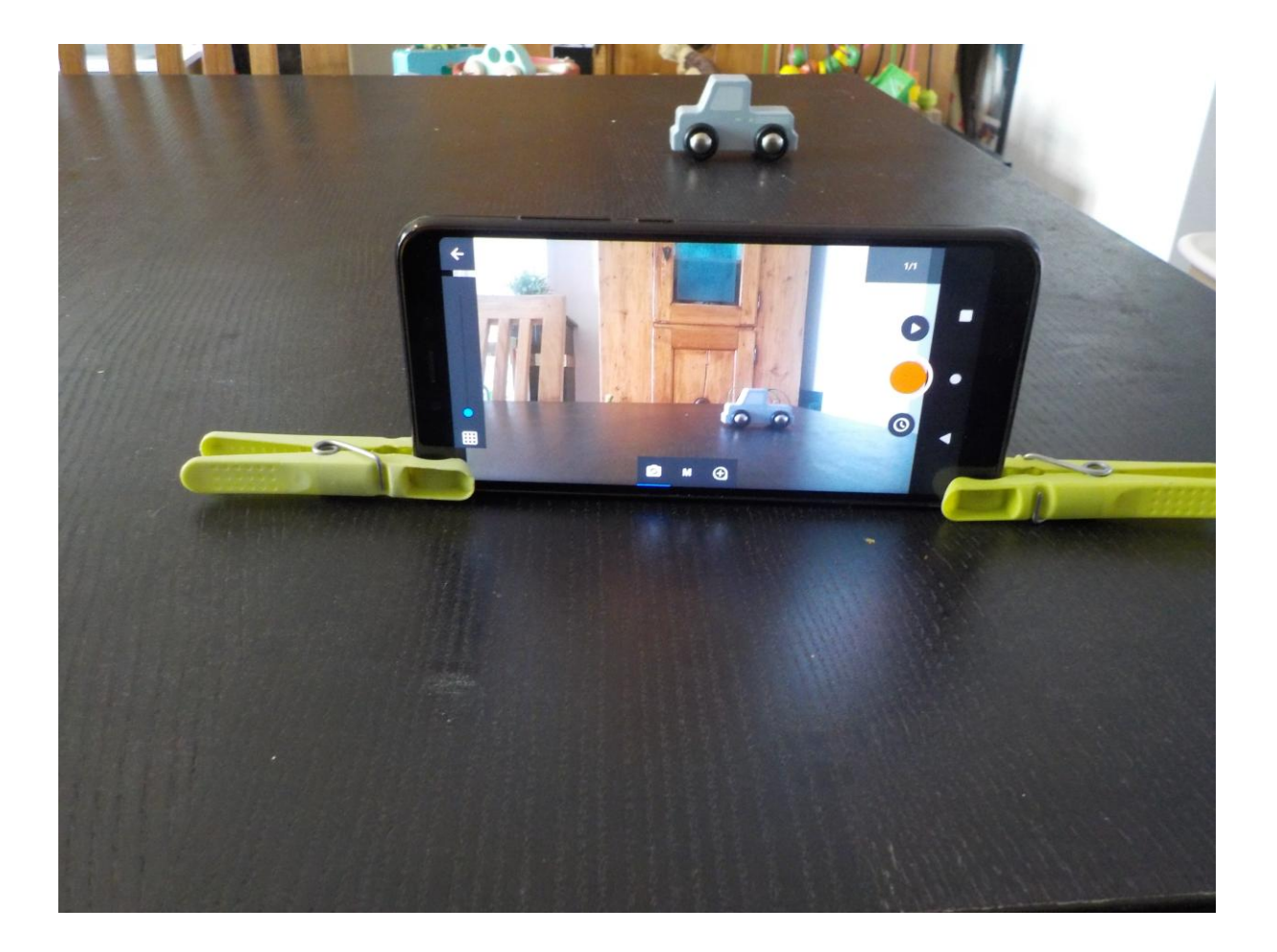

| E Stop Motion Studio |                                           |  | Ä | Select |   |
|----------------------|-------------------------------------------|--|---|--------|---|
| +                    | E FISH<br>A the Matter Bin                |  |   |        |   |
| New Movie            | <b>Big Fish</b><br>2 jaar geleden - 00:13 |  |   |        | • |
|                      |                                           |  |   |        |   |
|                      |                                           |  |   |        |   |
|                      |                                           |  |   |        |   |

Open Stop Motion Studio en kies 'new movie' (+), als je een nieuw filmpje wil maken.

Daarna duw je rechtsboven op het camera-icoontje. Zo kan je foto's beginnen maken.

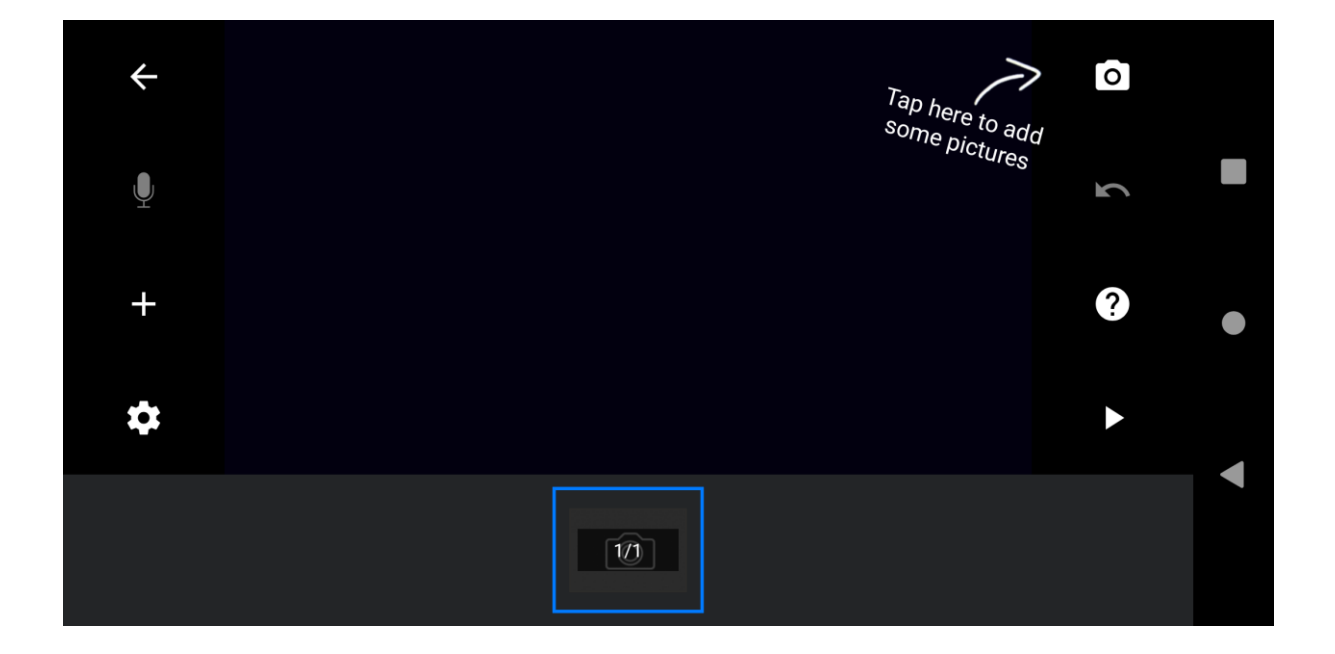

Als je nu een foto wil maken, duw je op de grote, rode , ronde knop, rechts in beeld.

Links in beeld heb je een blauw bolletje met een schuifbalk. Hiermee kan je het beeld mengen met de vorige foto. Probeer het maar eens uit! Nu weet je beter hoever je een figuurtje beweegt ten opzichte van de vorige stap.

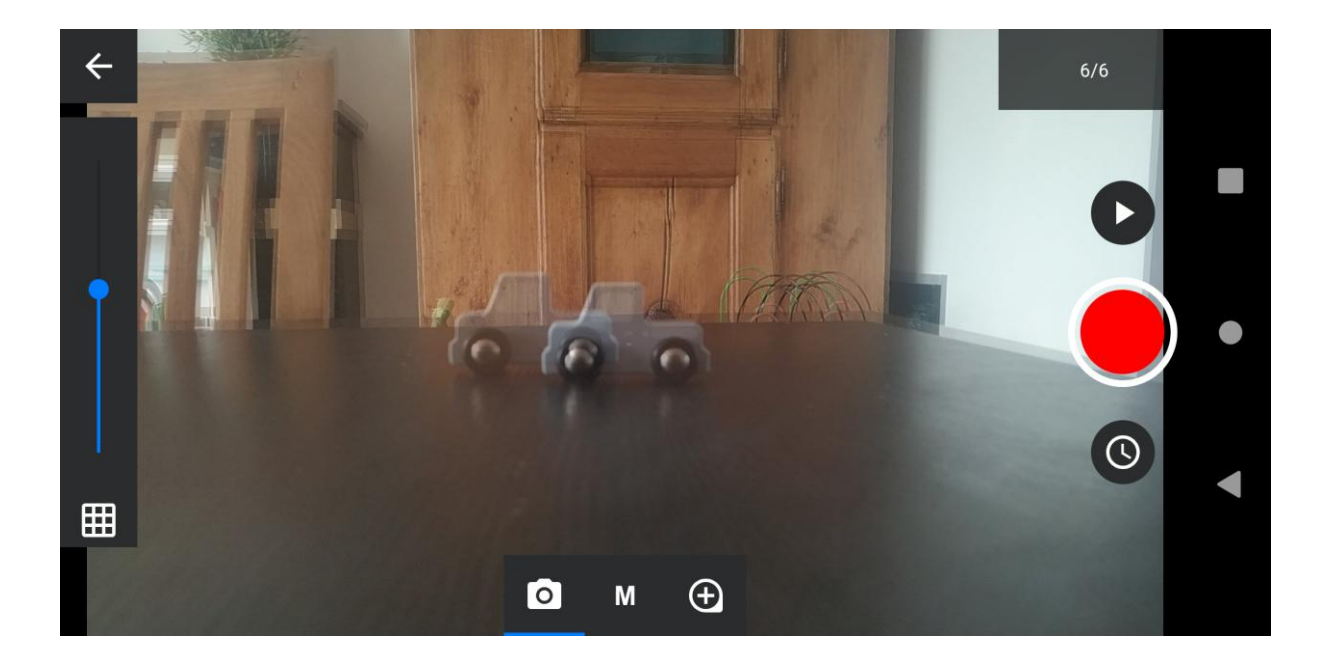

Om te kijken naar de foto's die je gemaakt hebt, duw je op het witte pijltje, linksboven in je scherm. Dan verschijnen al je foto's onderaan op een rij.

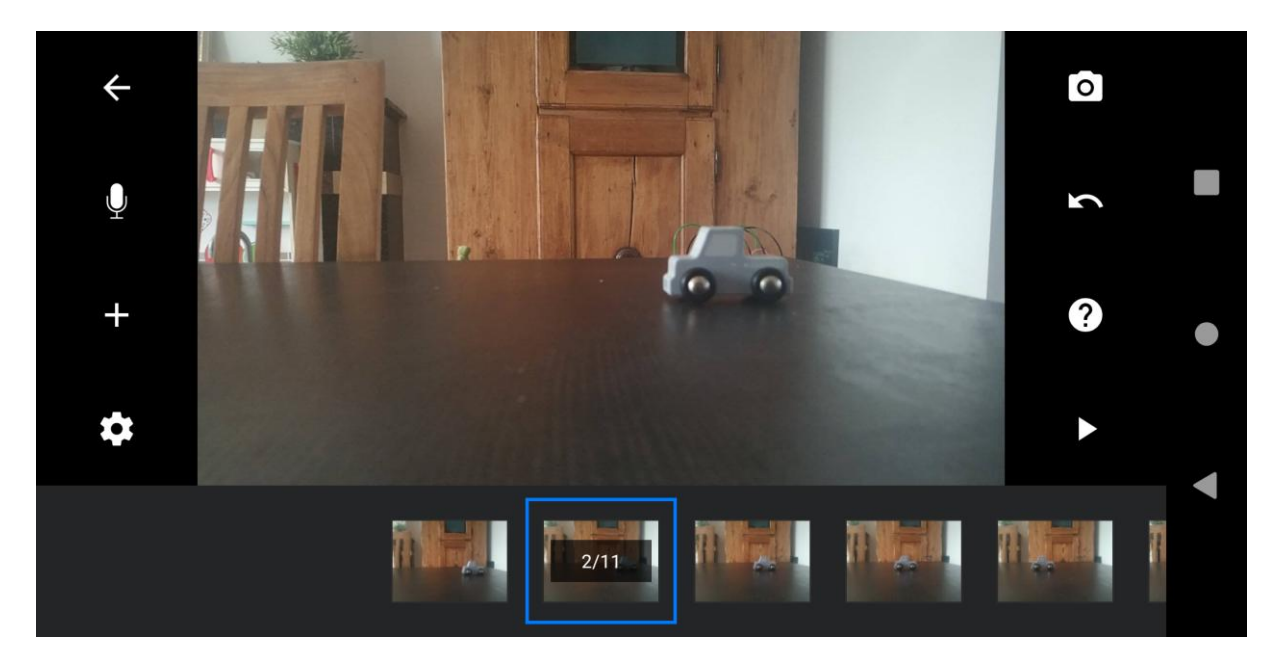

Je kan deze rij foto's verschuiven van links naar rechts, door erover te gaan met je vinger. Dit doe je om een foto te kiezen, door deze in het blauwe vakje te schuiven. Als je nu in het rijtje nog eens op de gekozen foto duwt, krijg je de kans om deze te bewerken (bv. wissen, kopiëren, enz.)

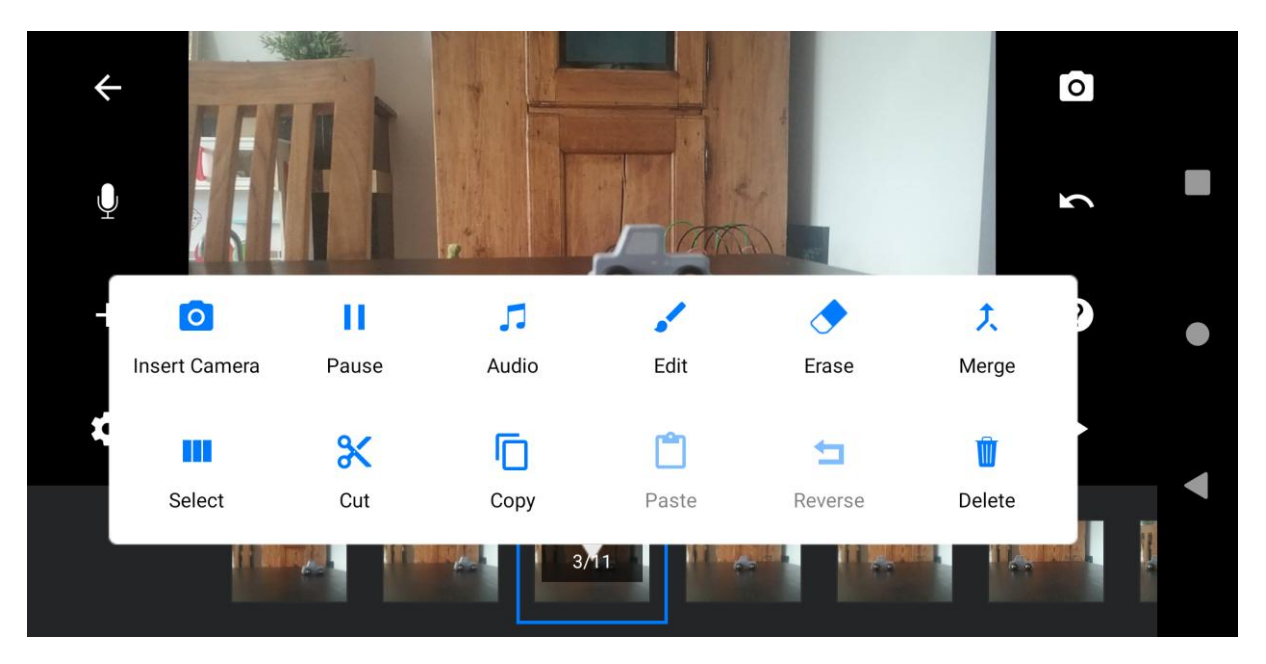

Het pijltje rechts van je beeld (onder het vraagteken), dient om je filmpje te kijken of te pauzeren. Het radertje links van je beeld (onder de +), dient om je filmpje te bewerken.

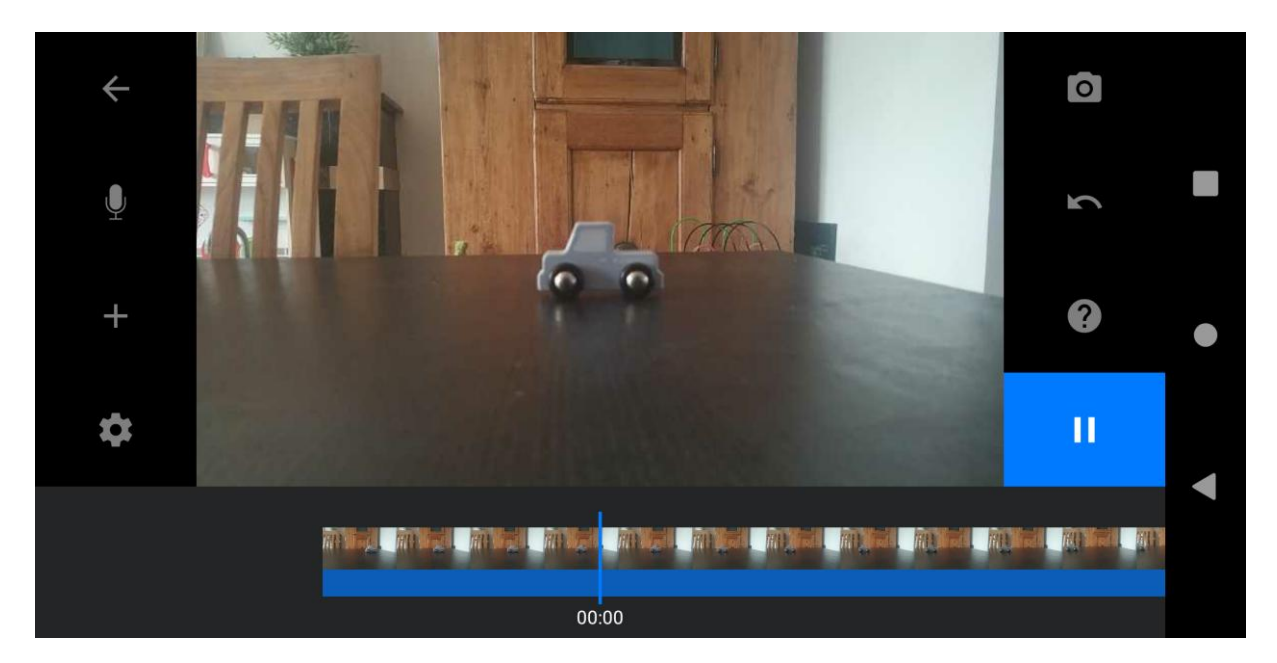

Wanneer je op het radertje duwt, kan je bv. de snelheid instellen (kies dan het klokje, eerste in de rij). Het getal dat je kiest, staat voor het aantal foto's dat je per seconde afspeelt. Dus hoe hoger je getal, hoe sneller alles gaat. Duw rechts in beeld op 'DONE', om je keuze te bevestigen.

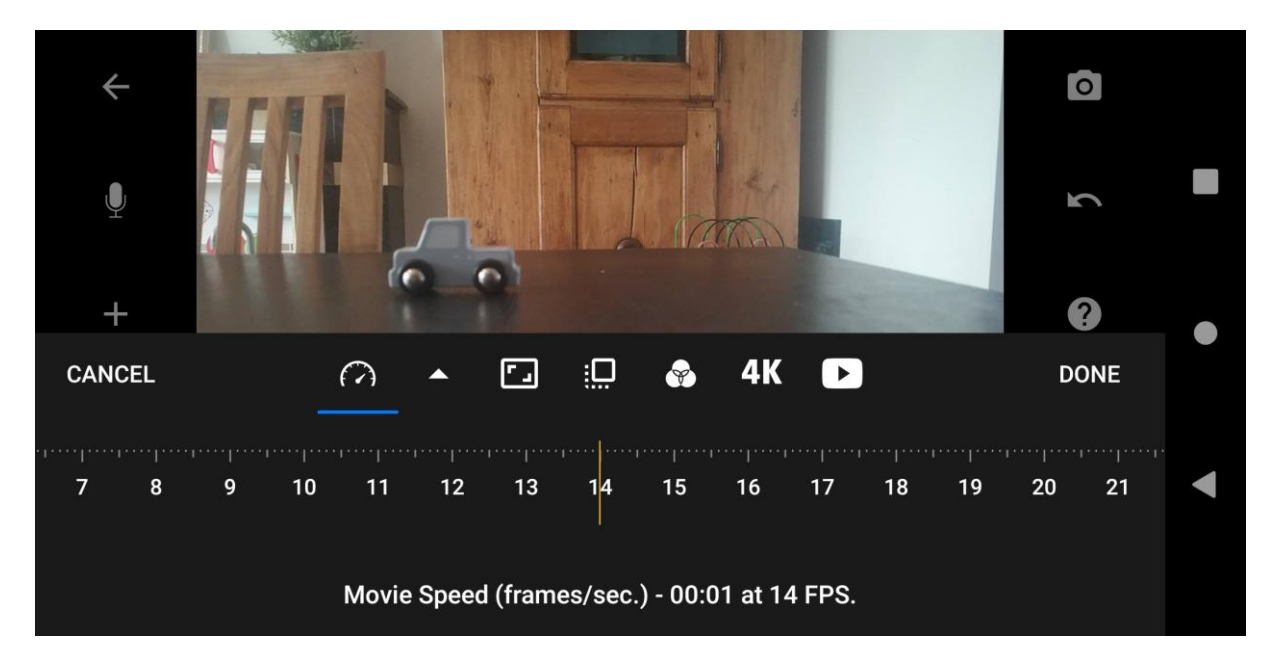

Als je filmpje klaar is, gaan we het opslaan. Duw dan eerst linksboven op de witte pijl.

Nu krijg je een nieuw scherm, waarin je alle filmpjes kan zien die gemaakt zijn. Duw eerst rechtsboven op 'Select' en daarna op het filmpje dat je wil opslaan.

|  |           |                                                | Æ                                         | Select |  |   |
|--|-----------|------------------------------------------------|-------------------------------------------|--------|--|---|
|  | +         | A HEL                                          | ENC FISH<br>A Tran Mislow Hauton From     |        |  |   |
|  | New Movie | My first Movie<br>een ogenblik geleden - 00:00 | <b>Big Fish</b><br>2 jaar geleden - 00:13 |        |  | • |
|  |           |                                                |                                           |        |  |   |
|  |           |                                                |                                           |        |  |   |
|  |           |                                                |                                           |        |  |   |

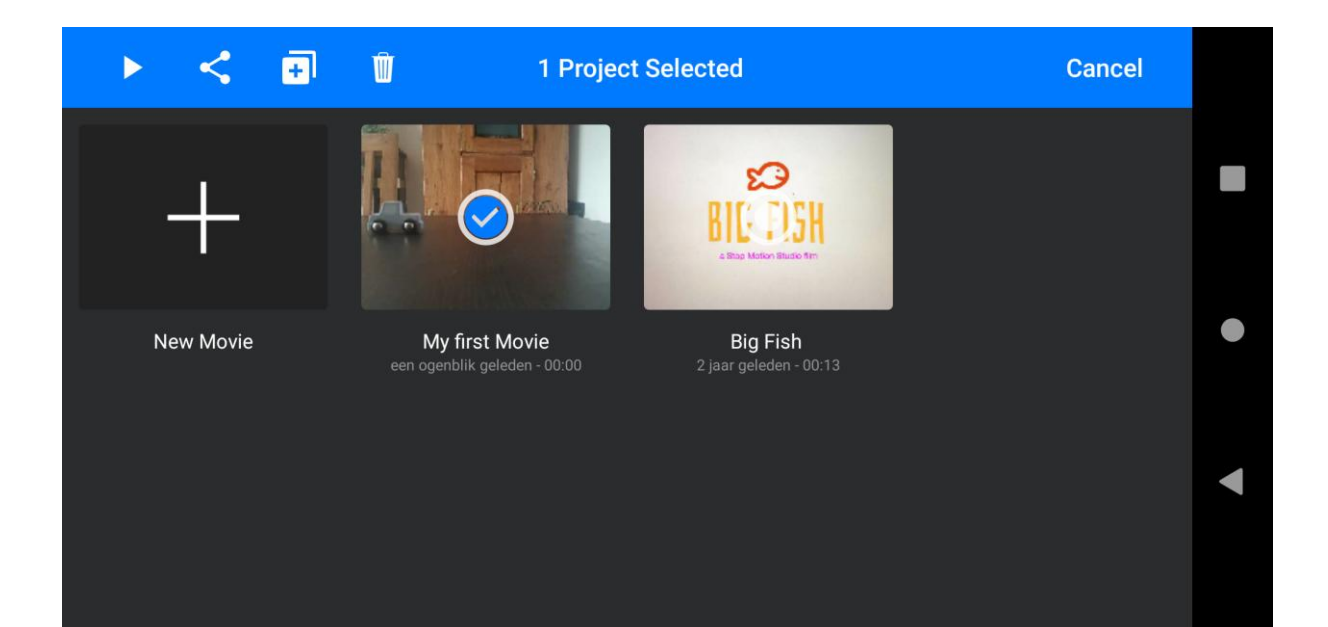

Linksboven, duw je op het 2<sup>de</sup> icoontje om te kiezen hoe je het opslaat. Movie of GIF zijn allebei goede, veelgebruikte formaten.

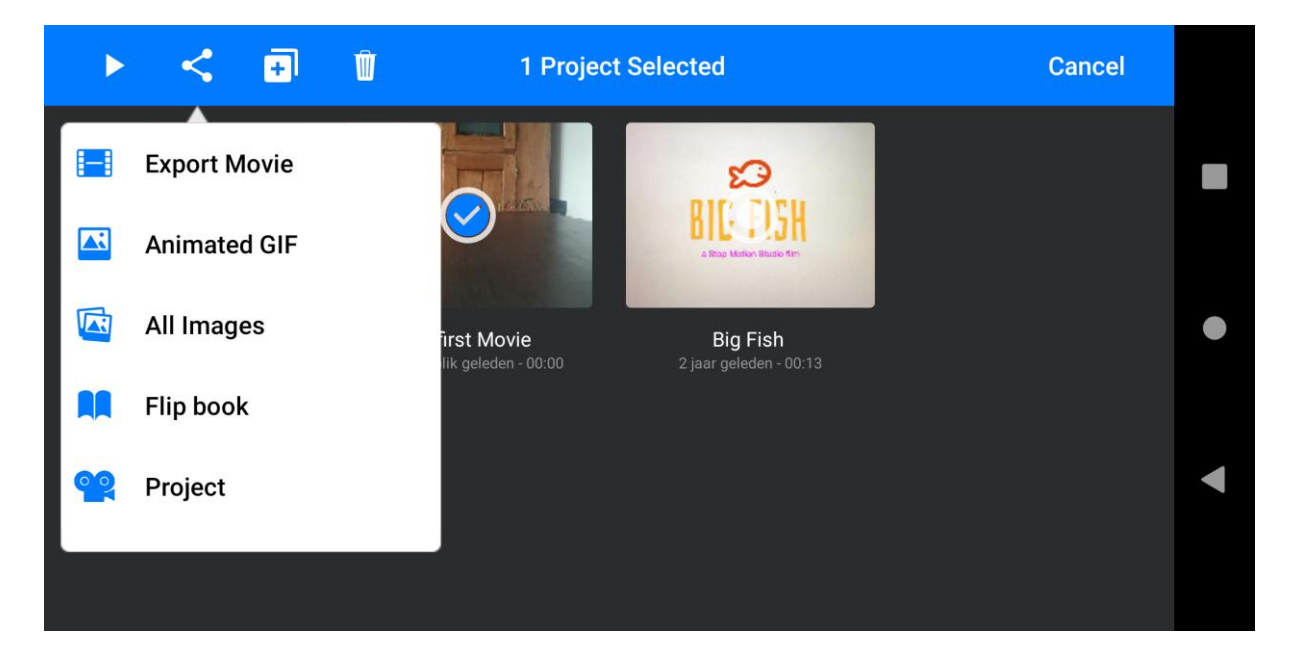

Dan kies je of je het wil delen op internet, of gewoon wil opslaan op je telefoon (je kan het achteraf altijd nog delen met wie je wilt). Om het gewoon op te slaan duw je op 'Save as'.

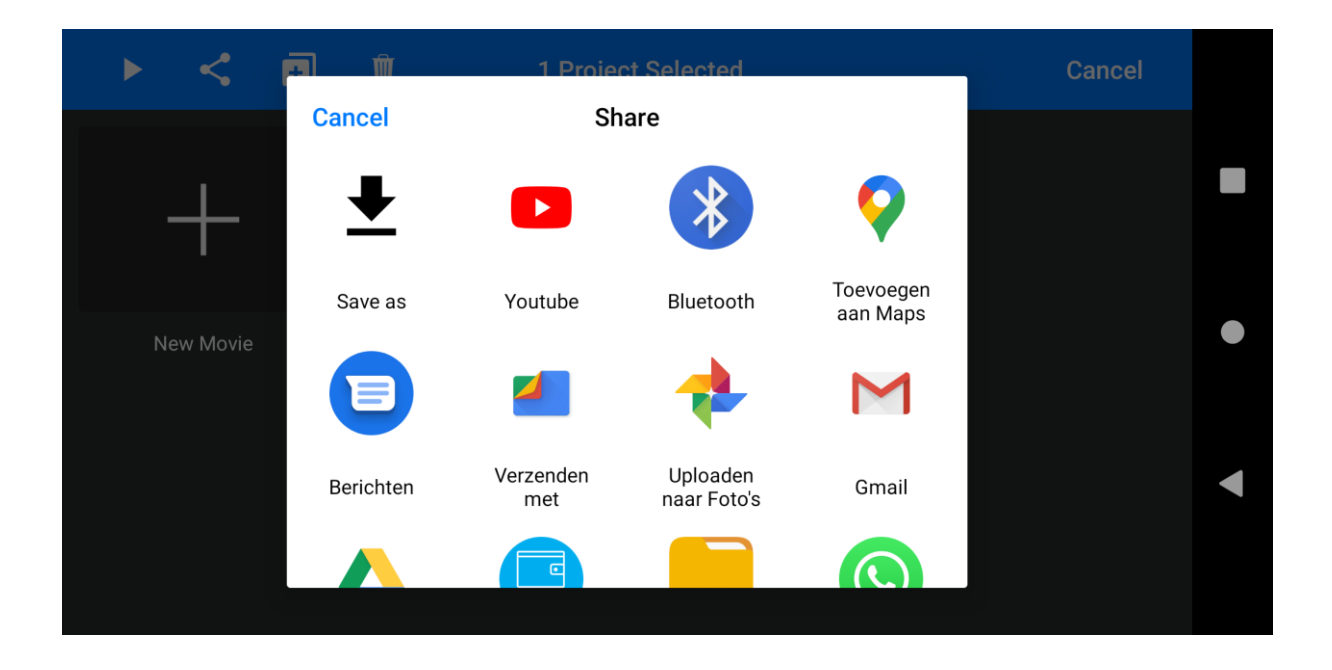

Duw hierna nog 1x op 'opslaan' en je filmpje is klaar. Veel plezier!